# Step 2 – Supervisor Review

Select the task from the **Pending Performance Tasks** box of the Cornerstone Welcome Page

| Pending Performance Tasks                              |           |
|--------------------------------------------------------|-----------|
|                                                        | Due Date  |
| Fiscal Year 23/24 Planning or Rating of name Broussard | 8/9/2023  |
| Fiscal Year 23/24 Planning or Rating o name            | 8/14/2023 |
| Fiscal Year 23/24 Planning or Rating of Name           | 8/25/2023 |
| Complete FY 24/25 Performance Task for Name            | 5/25/2024 |
|                                                        |           |

\*\*This area contains a maximum of 10 pending tasks. Click on the Performance Reviews icon if you do not see the task you are searching for.

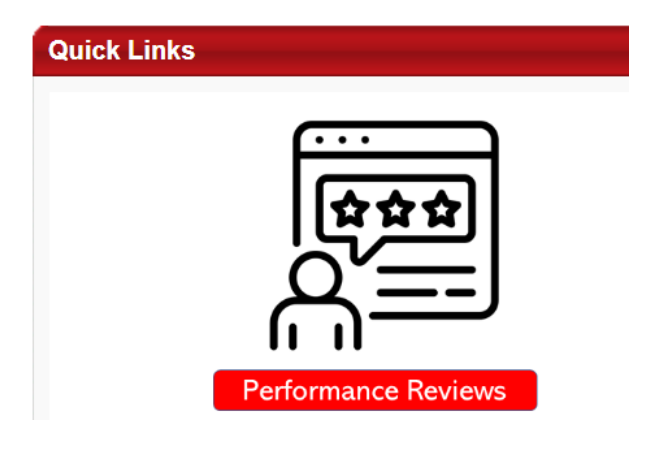

#### **Executive Goal Rating**

Supervisor selects a rating from the drop-down list for each goal. Best Practice is to provide an explanation of the rating in the Comment box:

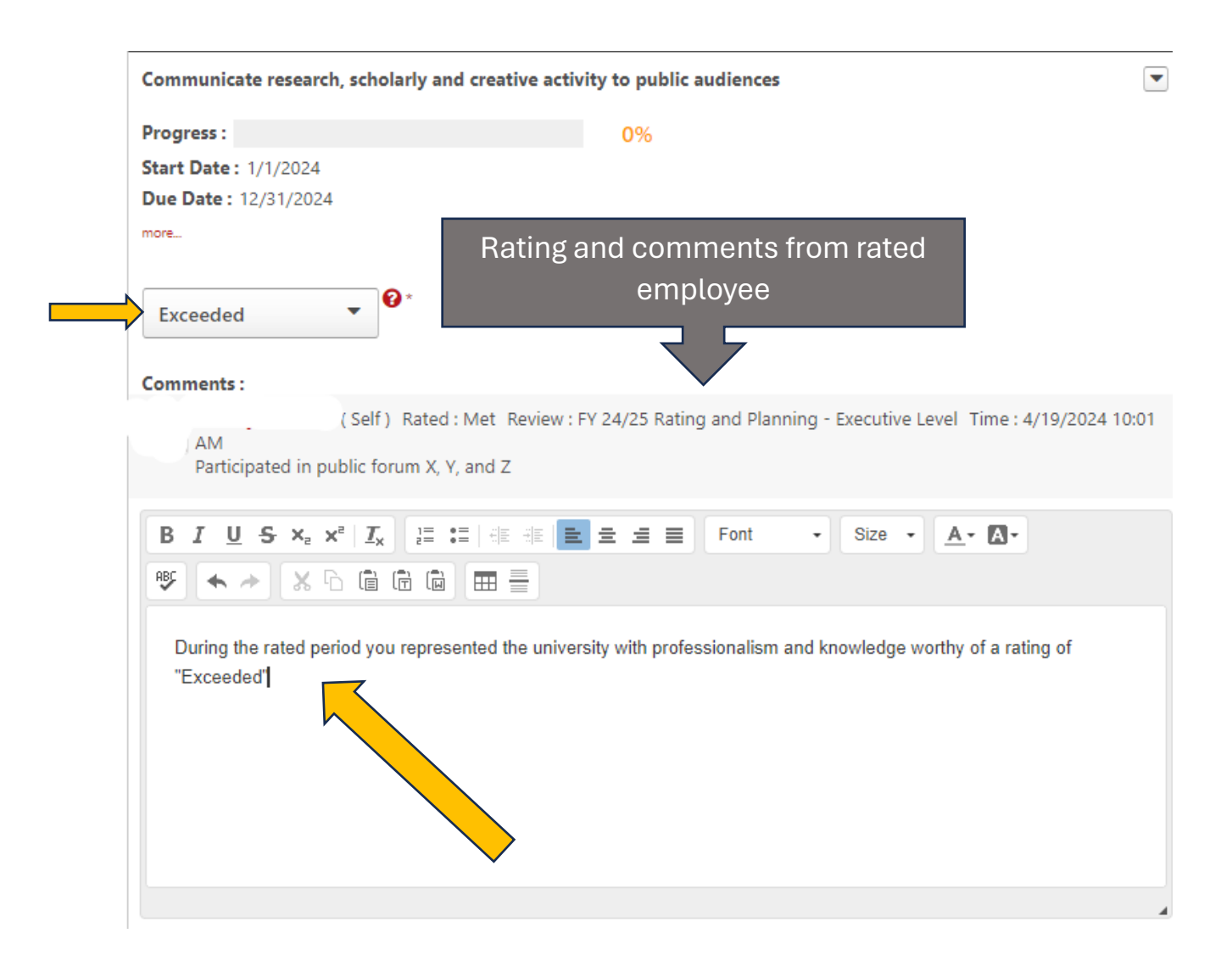

## **Executive Competencies**

Select a rating for employee's performance over the past fiscal year for each competency. Best Practice is to provide an explanation of the rating in the comment field

| Demonstrates Emotional Acuity                                                                                                    |
|----------------------------------------------------------------------------------------------------|
| Considers and responds appropriately to the needs and feelings of others; understands impact of own behavior; has a realistic understanding of own strengths and development needs; is committed to continuous learning. |
| Weight: 8 % Rating and comments from                                                                                                    |
| Advanced                                                                                                    |
| Comments :                                                                                                    |
| (Self) Rated : Proficient Review : FY 24/25 Rating and Planning - Executive Level Time : 4/25/2024<br>2:04 PM                                                                                                    |
| BIUS×₂ײI <sub>x</sub> ⊒ ∷ ∉ ∉ ≡ ≡ ≡ Font - Size - <u>A</u> - A-<br>♥ ← → X ∩ © © © ⊞ ≣                                                                                                    |
| Models openness to feedback and desire for learning new things.                                                                                                    |
| Exhibits an awareness of capabilities and development needs.                                                                                                    |
| Demonstrates flexibility and comfort with ambiguity.                                                                                                    |
| Recognizes the feelings of others and exhibits appropriate level of composure, patience, and diplomacy.                                                                                                    |
|                                                                                                    |

\*\*Use Rating of *Not Evaluated* only if the employee has been in the position for 90 days or less

### **Goal Planning**

Review goals entered by employee; click *more* to see the tasks associated with the goal:

| B) Become an institution of choice for new students                                          | • |
|----------------------------------------------------------------------------------------------|---|
| New – Please Review                                                                          |   |
| Progress : 0%                                                                                |   |
| Start Date : 7/1/2023                                                                        |   |
| more                                                                                         |   |
| Comments :                                                                                   |   |
| B I U S X <sub>2</sub> X <sup>2</sup> I <sub>x</sub> I≡ :≡ HE HE E Ξ Ξ Ξ Font - Size - ▲- ▲- |   |
|                                                                                              |   |

Enter comments, or, select *edit* to remove or add tasks, or, select *delete* to remove entire goal.

| B) Become an institutio                                                                                                    |                      |           |        |              |
|----------------------------------------------------------------------------------------------------|----------------------|-----------|--------|--------------|
| New – Please Review                                                                                                    | Delete               |           |        |              |
| Progress :<br>Start Date : 7/1/2023<br>Due Date : 6/30/2024<br>Perspective : Exceptiona<br>Categories :<br>Weight : 0 %                             | l Student Experience | 0%        |        | View History |
| Tasks                                                                                                    | Start Date           | Due Date  | Weight | Progress     |
| Strategically grow<br>enrollment to 20,000<br>students                                                                                              | 7/1/2023             | 6/30/2024 | 25%    | 0%           |
| Increase student<br>enrollment by<br>targeting in-state, out-<br>of-state, international,<br>online, graduate and<br>non-traditional<br>populations | 7/1/2023             | 6/30/2024 | 25%    | 0%           |
| Continue to improve<br>student recruitment<br>and enrollment<br>processes                                                                           | 7/1/2023             | 6/30/2024 | 25%    | 0%           |
| Continue to increase<br>parent engagement                                                                                                    | 7/1/2023             | 6/30/2024 | 25%    | 0%           |

The Goals Library is populated with the 23 Key Initiatives of the Strategic Plan. These can be added to the employee's Goal Planning by clicking Add Goals and selecting from the Library.

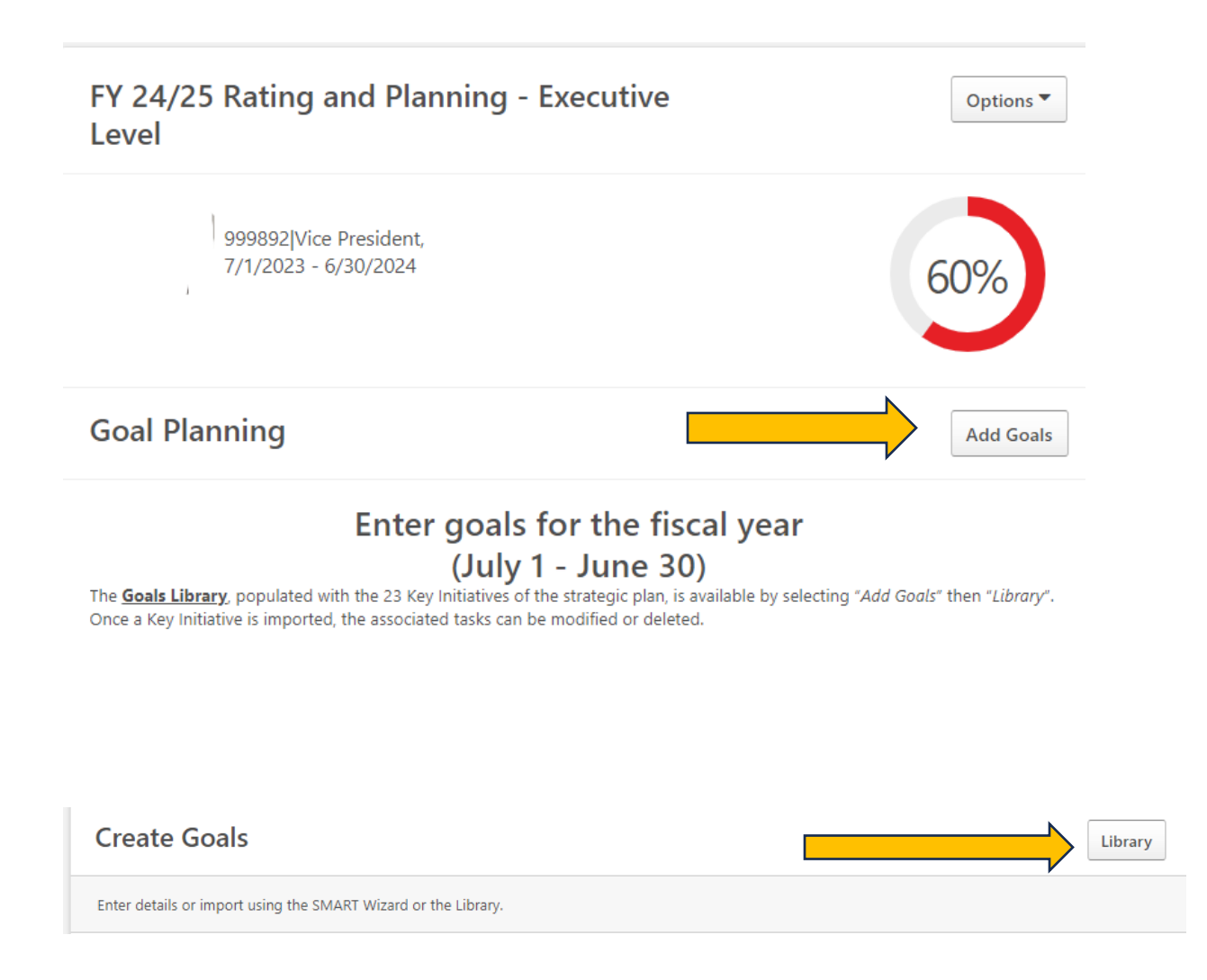

When a Key Initiative is selected and imported to a review, the corresponding elements will be populated as tasks. The tasks can be modified or deleted as appropriate.

#### **Development Planning**

Review entries made by rated employee; objectives can be added and entries can be edited or deleted.

| Development Planning                                                                                                    | Add Objective                                                      |
|----------------------------------------------------------------------------------------------------|--------------------------------------------------------------------|
| A development plan is a tool for helping individuals improve skills for their current job and a for new roles and responsibilities in the organization.<br>Use this page to enter what you hope to accomplish this fiscal year for your Professional Dev | acquire knowledge and skills<br>elopment.                          |
| attend BOR conference - (Knowledge Development Objective )                                                                                                    |                                                                    |
| Register<br>Due: 10/17/2025 Category: Influences and Inspires Progress: 0 %                                                                                                    | Edit Objective   Delete Objective   Add Training   Add Action Step |
| Back Save and E                                                                                                    | xit Save and Continue                                              |

#### **Attachments**

\*\*Up to 3 attachments can be added to the review by clicking the Options drop-down menu on any page.

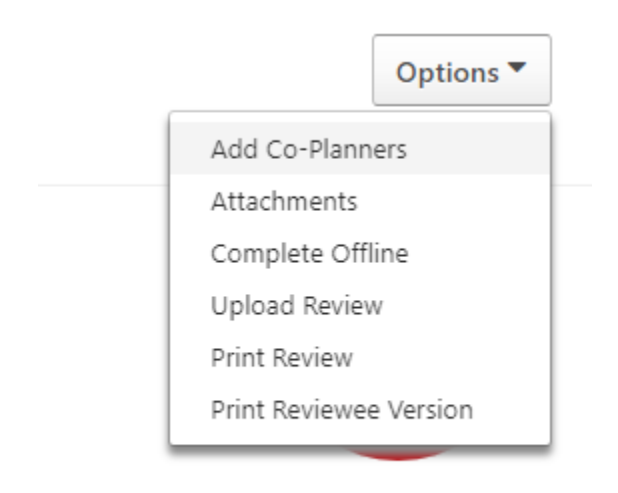

#### <u>Signatures</u>

#### Check box and click Sign

Employee

Pending Signature

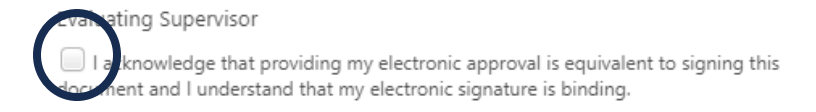

Comment

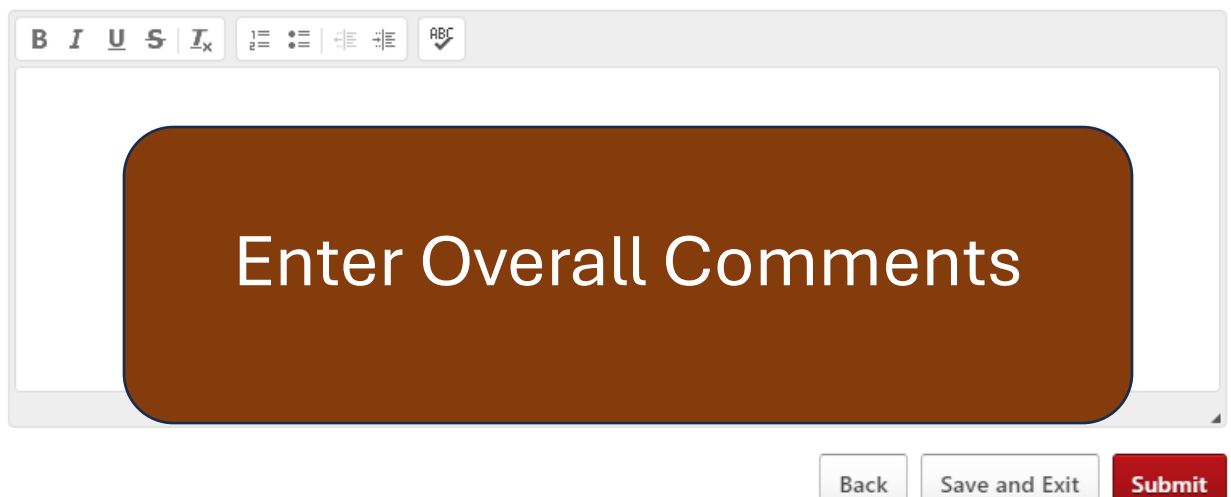

Sign

When the task is submitted it will be routed to the rated employee for his/her acknowledgement.